## Inserting a YouTube video

• Left click on the Insert tab.

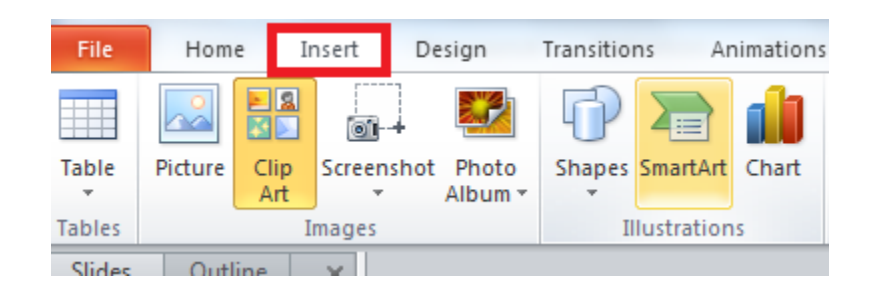

• Left click on the arrow beneath the Video icon.

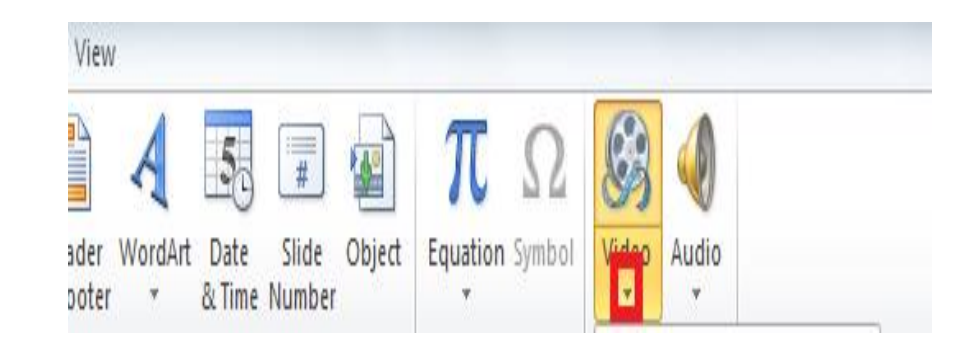

 In the drop down menu left click on Video from Website.

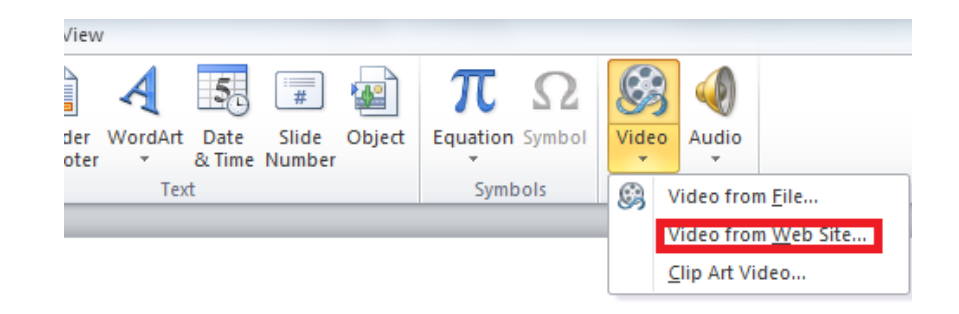

- A box will come up that will ask you to insert the video's embedded code.
- To do this, minimize
   PowerPoint by left
   clicking the Power Point
   icon in the icon tray
- Go to Youtube.com in your internet browser.

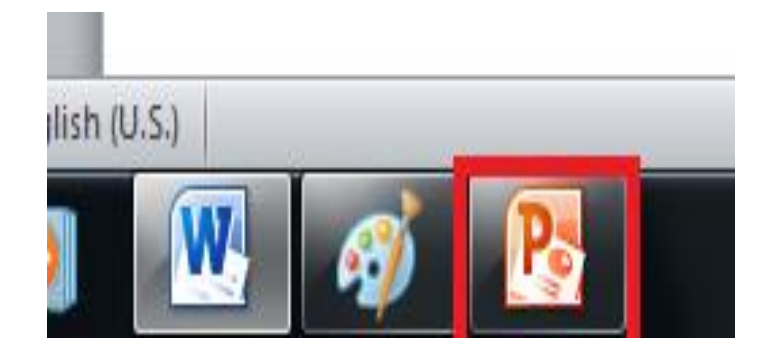

## • Left click on share located underneath the video.

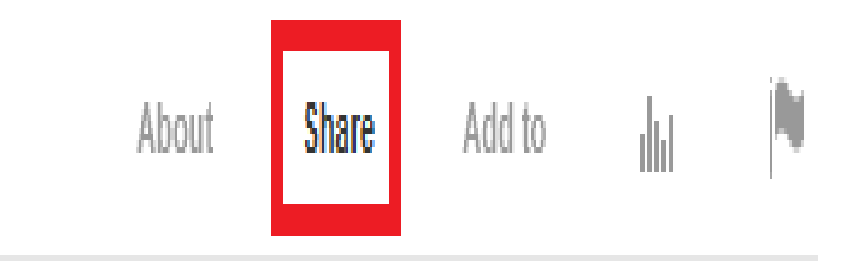

• Left click on Embed

located a little farther down the website.

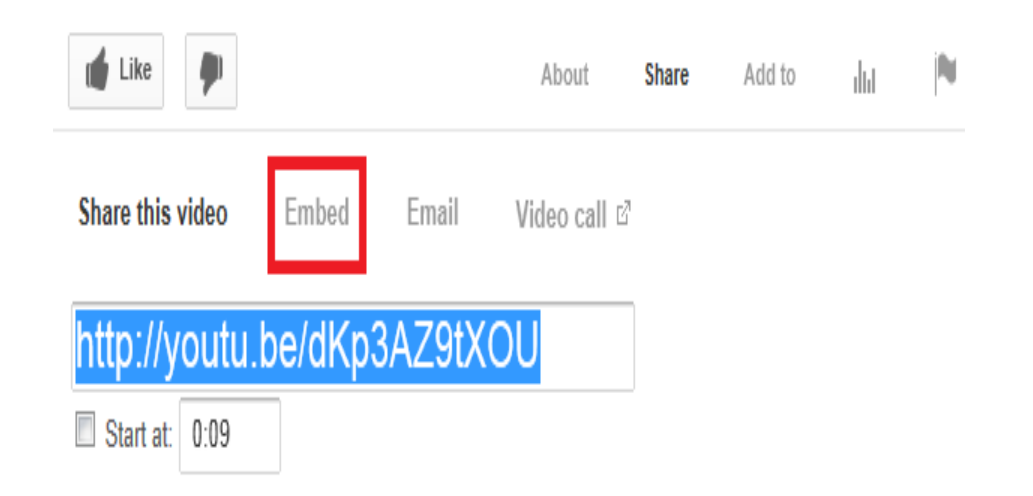

 If Use old Embed code is not checked then please check it by left clicking on the box next to it.

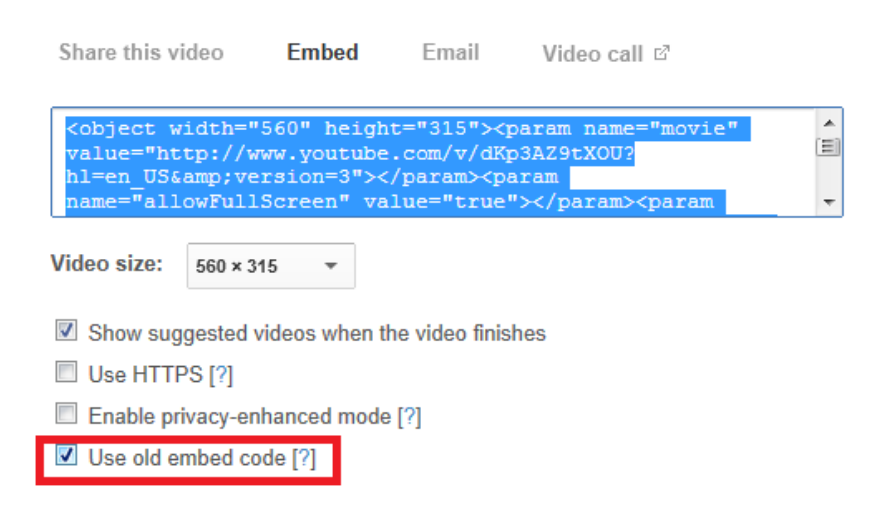

- Double click on the text inside the large box above Video size if the text is not highlighted
- Right click on the text inside the large box if Video size is highlighted.

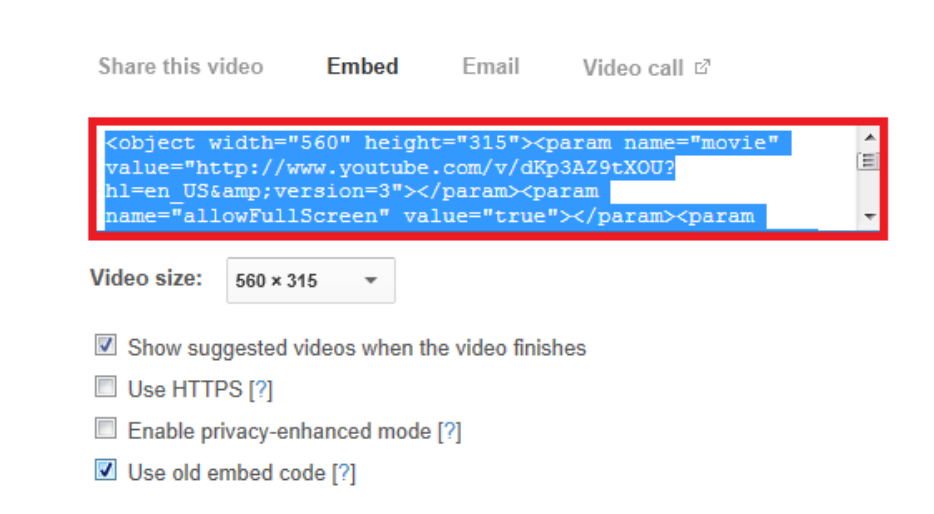

• Left click on Copy.

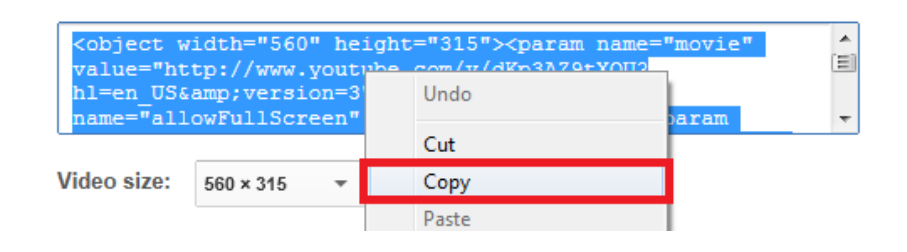

 Return to PowerPoint by left clicking on the PowerPoint icon in the icon tray.

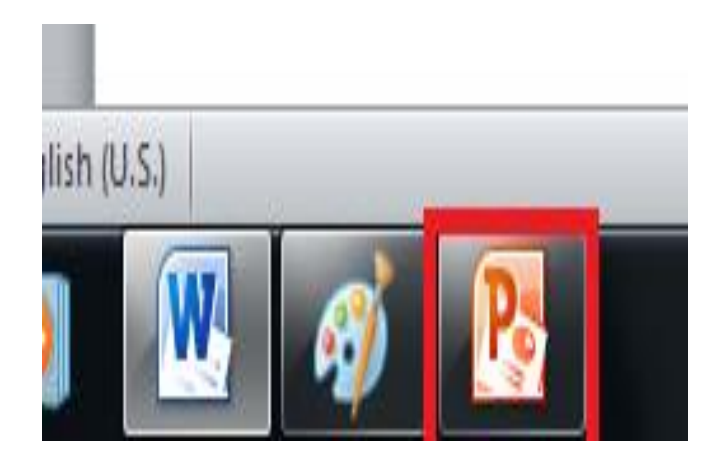

- **Right click** inside the Embed video box and
- Left click on paste.

## eb Site

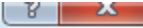

deo you've uploaded to a Web site, copy the embed code from that Web site and box below:

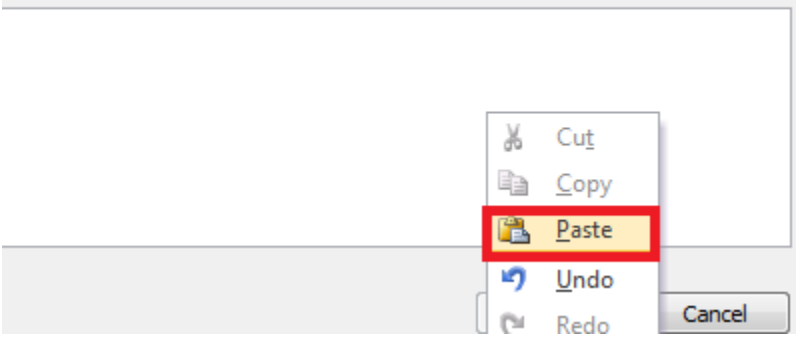

• Left click on insert.

To insert a link to a video you've uploaded to a Web site, copy the embed code from that Web site and paste it into the text box below:

<object width="560" height="315"><param name="movie" value="http://www.youtube.com/v/dKp3AZ9tXOU?hl=en\_US&version=3"></param><param name="allowFullScreen" value="true"></param><param name="allowscriptaccess" value="always"> </param><embed src="http://www.youtube.com/v/dKp3AZ9tXOU?hl=en\_US&amp;version=3" type="application/x-shockwave-flash" width="560" height="315" allowscriptaccess="always" allowfullscreen="true"></embed></object>

Help and examples
Ingert
Cancel

 Once the video is inserted if you left click while holding the mouse button down you can drag the video to the desired location.